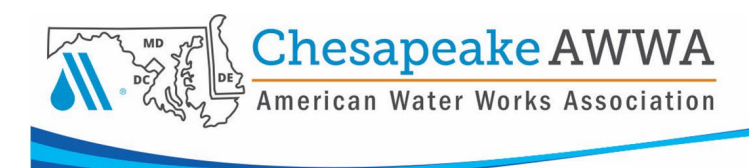

## **Navigating the Member Portal**

After your initial password setup and login, you can access the Member Portal and its features.

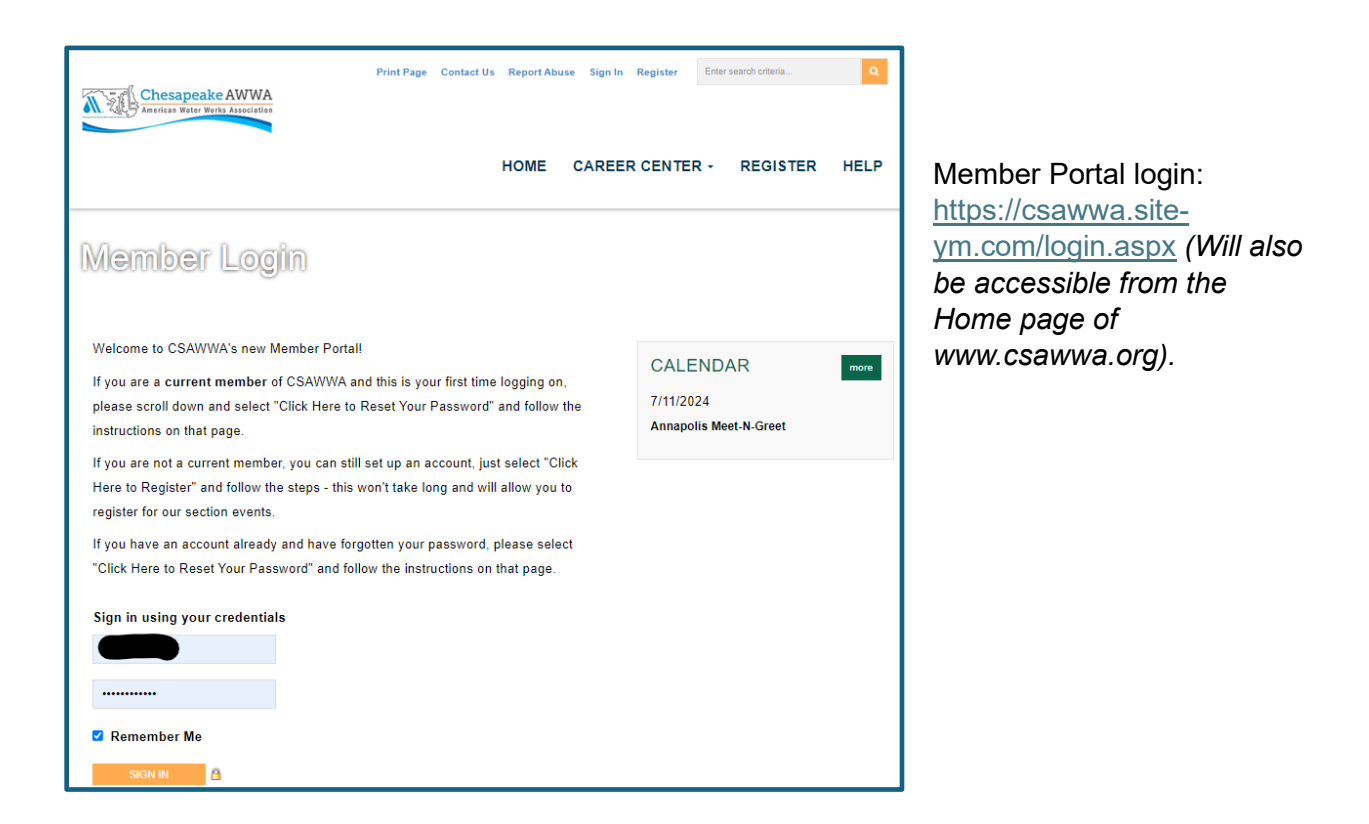

When you login, the system redirects you to your Profile pages. To return to the Member Portal, click on the CSAWWA logo in the upper left corner.

| - | Chesapeake AWWA |              |             |          |               |                     | Welcome, Angela Mogensen 👻 | Q Search |
|---|-----------------|--------------|-------------|----------|---------------|---------------------|----------------------------|----------|
|   | 😰 My Feed       | 角 My Profile | Q Directory | Messages | A Connections | # Groups            |                            |          |
|   |                 |              | 1.44        |          | Activity      | About Photos More + |                            |          |

The Member Portal has several features of note.

- a. Career Center Search job openings and submit job openings.
- b. Register this feature is only for those that do not have an account.
- c. Help contains help guides/instructions for navigating the Portal and Profile pages
- d. My Profile the links under this section will take you to the corresponding sections in your Profile pages.
  - i. If you have any new messages waiting, NEW will be listed next to Messages.
- e. Calendar any CSAWWA events that have been created using this system will be listed in this section.
  - i. Select the event to register.
- f. Search field entering anything in this search field will search the entire site

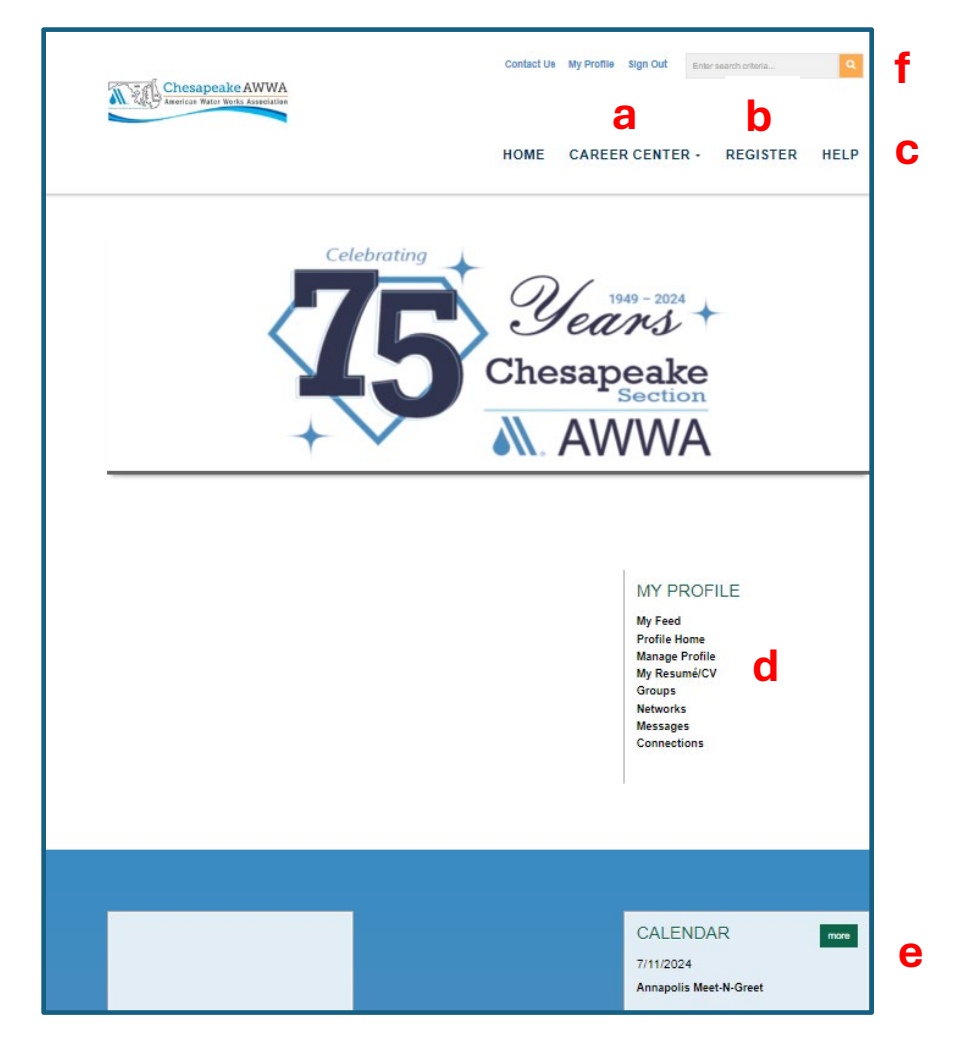

Chesapeake